## マイナポータルからの健診結果確認方法について

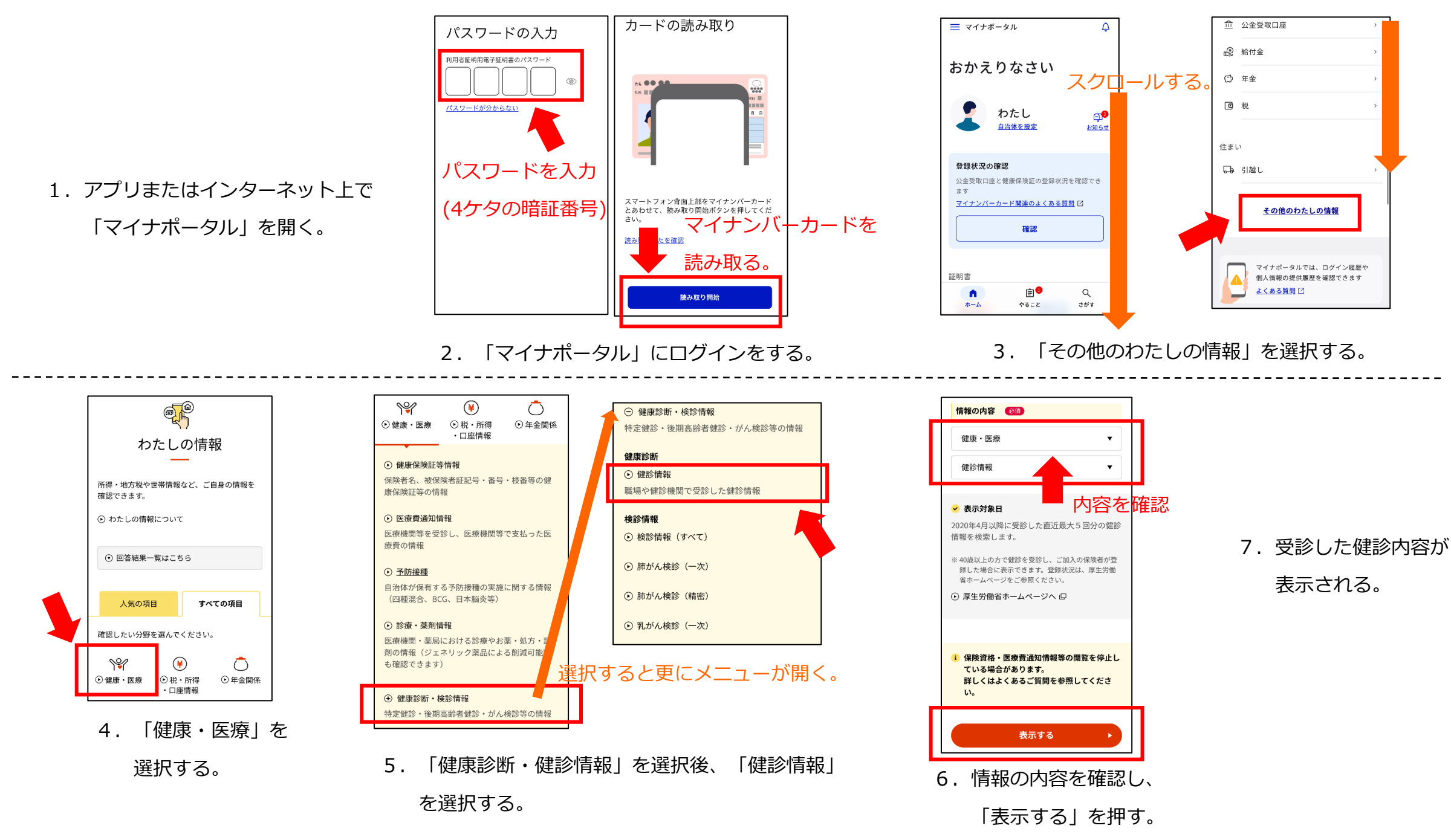